# DÉMARREZ DEVIALET MANIA

Appuyez sur n'importe quel bouton excepté le bouton Devialet © et attendez que l'indicateur lumineux cesse de clignoter

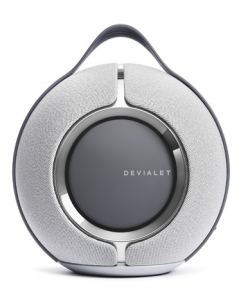

### 2

Téléchargez l'app Devialet

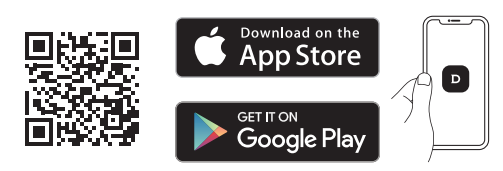

· Connectez votre enceinte à votre réseau Wi-Fi

- · Accèdez à des mises à jour régulières
- · Obtenez des conseils et personnalisez vos paramètres

• Paramétrez l'assistant vocal\* \*Les services vocaux peuvent varier et n'être disponibles que dans certaines langues et dans certains pays.

Pour de meilleurs résultats lorsque vous chargez Devialet Mania, veillez à utiliser le câble d'alimentation USB-C et le bloc d'alimentation fournis. Si vous possédez la station d'accueil, branchez-y directement le

câble d'alimentation et positionnez votre enceinte dessus.

# VOTRE MUSIQUE

#### UTILISEZ LE WI-FI POUR BENEFICIER DE LA MEILLEURE QUALITÉ DE SON

#### AVEC AIRPLAY

 Connectez Devialet Mania au même réseau Wi-Fi que votre appareil Apple

- · Jouez la piste audio que vous souhaitez diffuser
  - · Sélectionnez l'icône AirPlay ou streaming

• Choisissez Devialet Mania comme enceinte de sortie

#### AVEC SPOTIFY CONNECT

Utilisez votre téléphone, tablette ou ordinateur comme télécommande pour Spotify.

Rendez-vous sur spotify.com/connect pour en savoir plus.

#### AVEC ASSISTANT VOCAL

• Assurez-vous que les micros ne soient pas coupés (voir page suivante)

 Allez dans les paramètres de votre app Devialet pour configurer l'assistant vocal
Les services vocaux peuvent varier et n'être disponibles que dans certaines langues et dans certains pays.

#### UTILISEZ LE BLUETOOTH POUR PROFITER DE LA MUSIQUE N'IMPORTE OÙ

 Appuyez sur le bouton Bluetooth et maintenez-le enfoncé pendant 2 secondes. Lorsque l'indicateur lumineux commence à clignoter lentement en bleu, votre enceinte est prête à être appairée à un appareil Bluetooth

 Ouvrez les paramètres Bluetooth de votre appareil et sélectionnez «Devialet Mania-XXXX»

NOUS POUVONS AIDER : help.devialet.com

# DÉCOUVREZ DEVIALET MANIA

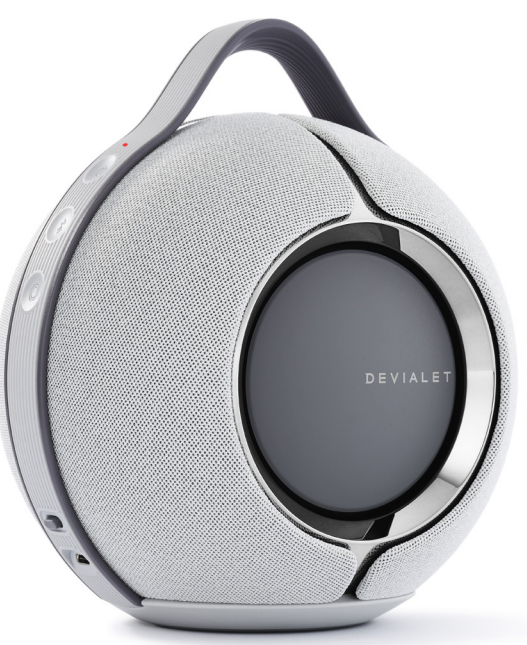

## CÔTÉ ON / OFF

| Ċ | <b>Bouton On / Off</b><br>Appuyez sur le bouton et maintenez-le enfoncé pendant<br>2 secondes pour passer en mode veille<br>Pour sortir du mode veille, appuyez sur n'importe quel bouton                                                         |  |
|---|----------------------------------------------------------------------------------------------------|--|
| * | <b>Bluetooth</b><br>Appuyez sur le bouton et maintenez-le enfoncé pendant<br>2 secondes pour permettre l'appairage Bluetooth                                                                                                    |  |
| 0 | Bouton Devialet<br>Appuyez pour accéder à l'état de charge                                                                                                    |  |
|   | Désactivation microphones<br>Basculer à droite pour éteindre les micros<br>Quand les micros sont éteints, une lumière rouge • apparait<br>sur le côté On / Off                                                                                    |  |
|   | Important : cela désactivera l'assistant vocal mais aussi le calibrage<br>de la pièce en temps réel. Si vous souhaitez désactiver uniquement<br>l'assistant vocal, merci de vous rendre directement dans les paramètre:<br>de votre app Devialet. |  |

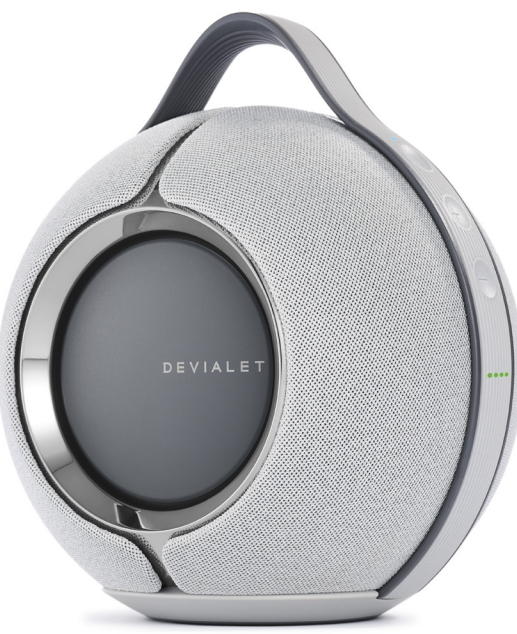

## CÔTÉ VOLUME

**Indicateur lumineux** État du produit

#### > Play / Pause

Appuyez pour mettre en pause ou reprendre la lecture Appuyez sur le bouton et maintenez-le enfoncé pendant 6 secondes pour entrer en mode de configuration, une lumière violette • apparait au dessus du bouton

#### +- Volume

Appuyez pour augmenter/diminuer le volume

#### Indicateurs lumineux de l'état de charge

|    | >80%                 |
|----|----------------------|
|    | >60%                 |
| •• | >40%                 |
| •  | >20%                 |
| •  | >10%                 |
| •  | Batterie très faible |